## 3 自分の電話番号・ spモードメールアドレスを確認する

## 自分の電話番号はドコモ電話帳アプリのマイプロフィールで確認できます。<sup>\*1</sup> また、sp モードメールアドレスはマイプロフィールを編集する際に簡単に引用できます。

マイプロフィールには、電話番号やメールアドレス以外の情報 (住所や誕生日など)が登録できます。 \*1 ドコモminiUIMカードが端末に挿入されている必要があります。

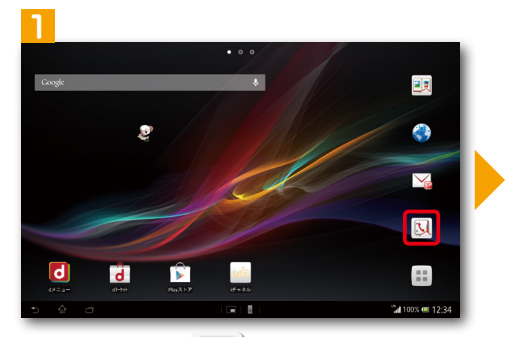

ホーム画面で「 <mark>()」ドコモ電話帳」</mark>を押 します。

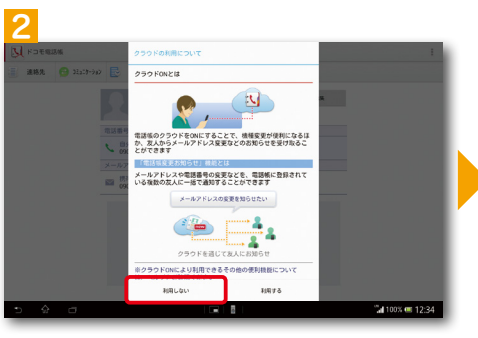

クラウドに関する説明画面が表示されま すが、ここでは「利用しない」を押します。 ※ドコモ電話帳のクラウドサービスについて詳しく はドコモのホームページをご覧ください。

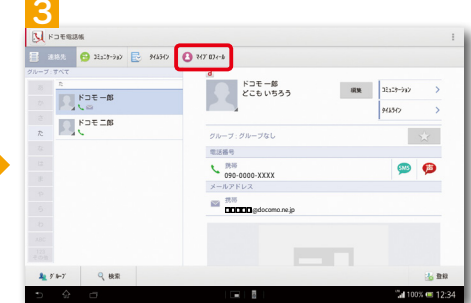

「マイプロフィール」タブを押します。

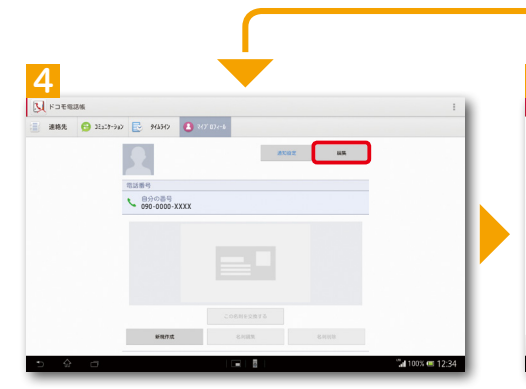

自分の電話番号が表示されます。<mark>「編集」</mark> を押すと、マイプロフィールの編集がで きます。

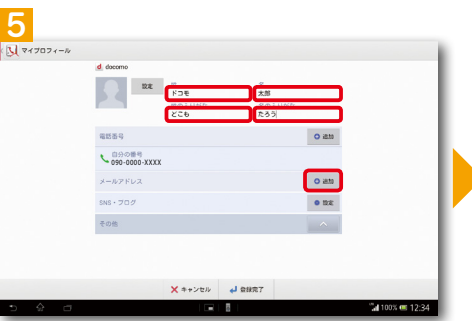

「性」・「名」・「ふりがな」 を入力し、メール アドレスの「<del>1」追加」</del>を押します。

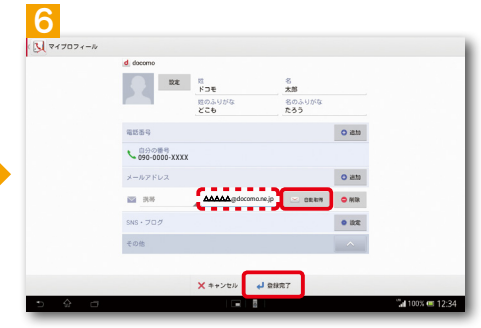

「「自動取得」を押すと、spモードメールアドレスが自動で入力されます。「登録完了」を押します。

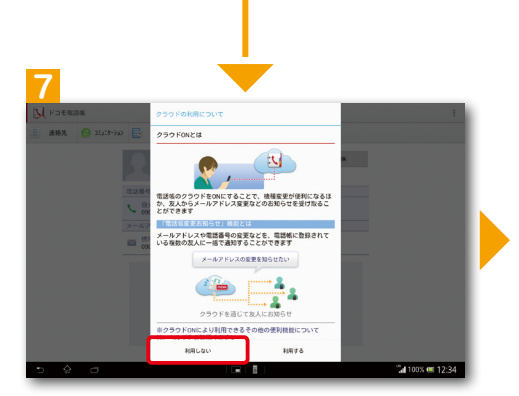

クラウドに関する説明画面が表示されま すが、ここでは「利用しない」を押します。

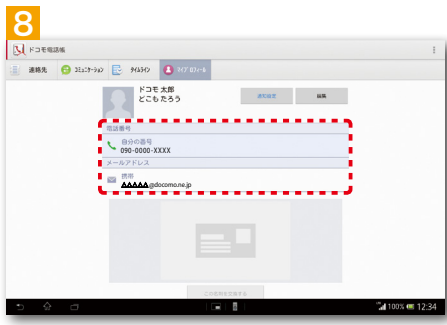

自分の電話番号とspモードメールアド レスがマイプロフィールに登録され、画 面に表示されます。

| 央E    | 1で禰朱9つに                          | 'IT             |
|-------|----------------------------------|-----------------|
|       | C 090-0000-XXXX<br>090-0000-XXXX |                 |
|       | メールアドレス                          | O :638          |
|       | 🖾 216 🖉 🖉 🖉 🖉 📾 🖉                | 0 H3R           |
|       | SNS - 70 <i>7</i>                | • 122           |
|       | -com                             | Č               |
|       | 1.07                             | 0.87            |
|       | 2/4:B                            | 0 22            |
|       | 0x7041F                          | 0 23            |
|       | ニックネーム                           | 0 42.90         |
|       | × キャンセル 🚽 登録完了                   | _               |
|       |                                  | "La 100% € 12:3 |
| 5 0 0 |                                  |                 |